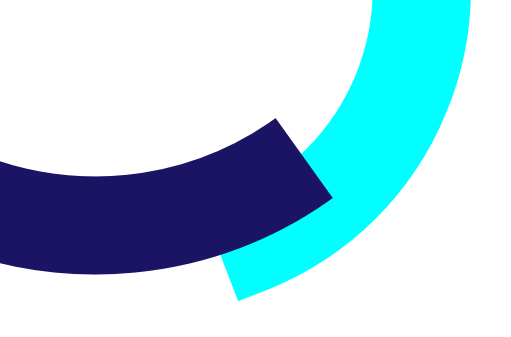

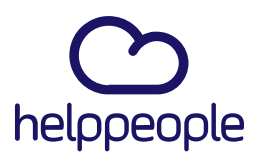

# Como borrar cache de mi aplicativo helppeople en Google Chrome y Microsoft Edge.

helppeoplecloud.com hola@helppeoplecloud.com #Work Different Software

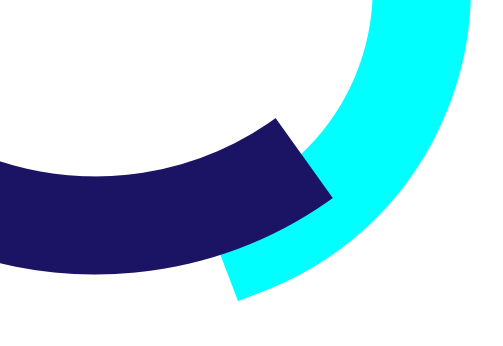

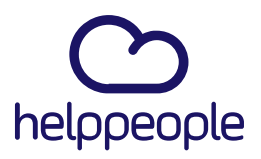

#Work

Different

Software

**1.** Para realizar el borrado de cache solo de mi sitio helppeople, lo primero que debo realizar es ingresar a la URL de mi aplicativo, en este caso usaremos <u>https://pruebasess.helppeoplecloud.com/home/</u>

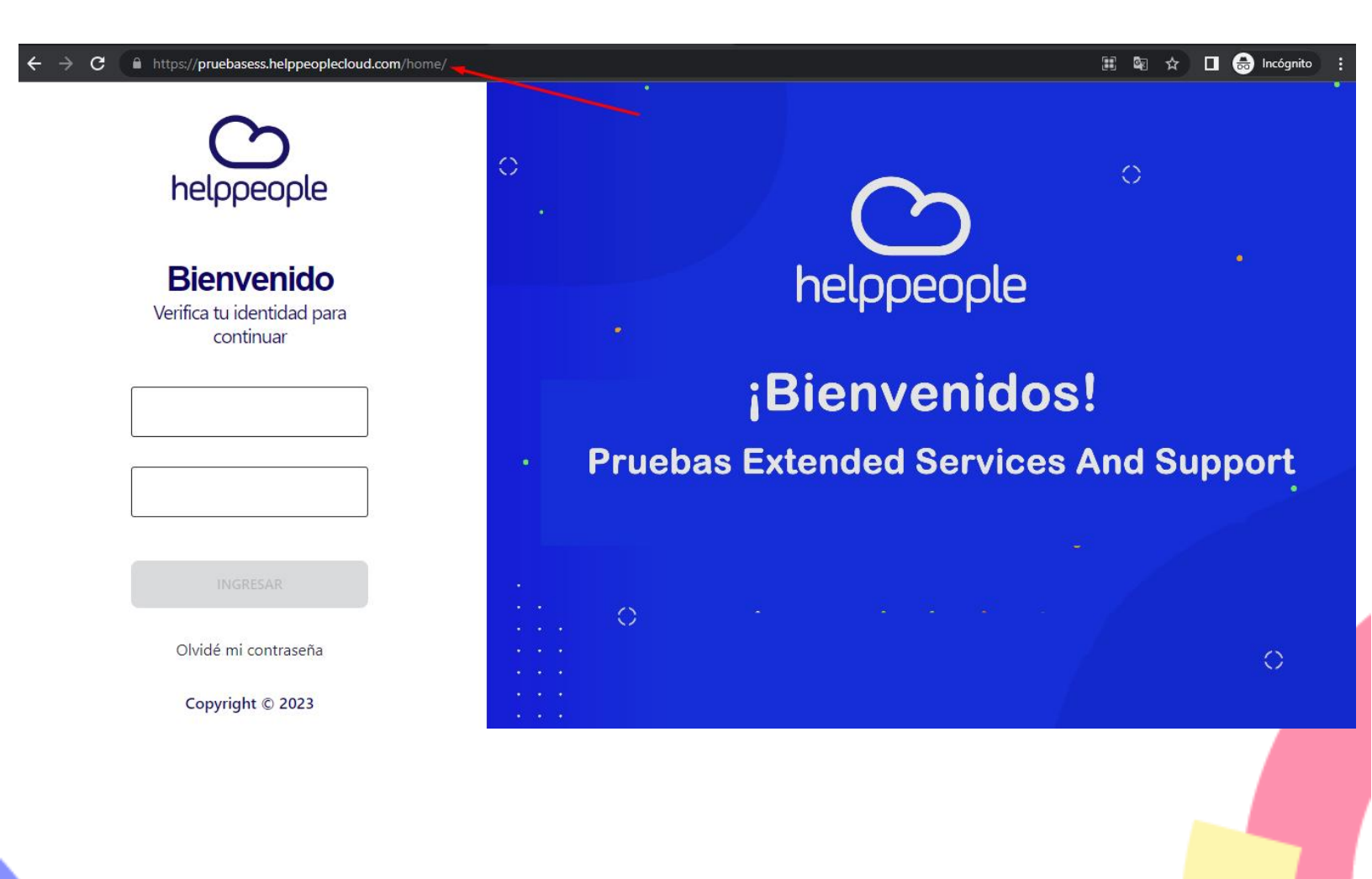

### helppeoplecloud.com

hola@helppeopledoud.com

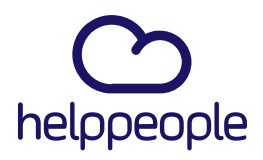

#Work

Different

Software

 Luego de ingresar a nuestro aplicativo, procedemos a dar clic derecho en cualquier parte del sitio, (En mi caso le di clic derecho en la parte de la imagen azul) y le daremos clic a la opción inspeccionar.

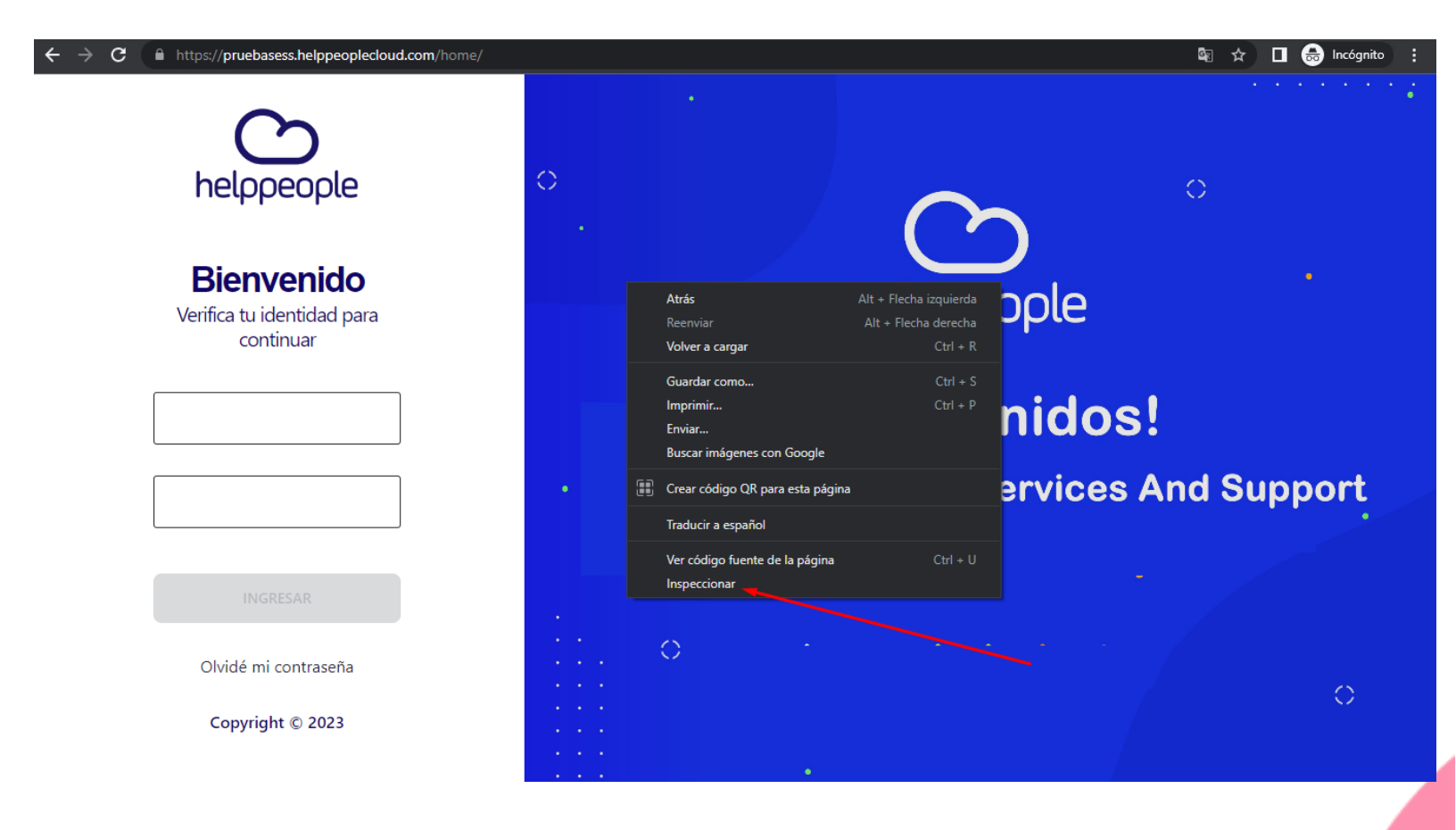

#### helppeoplecloud.com

hola@helppeopledoud.com

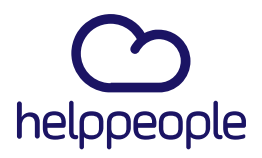

#Work Different Software

**3.** Al dar clic en **inspeccionar** podremos evidenciar que nos saldrá una ventana así:

| ← → C                                                   | 🕼 🕁 🔲 🖨 Incógnito 🚦                                                                                                    |
|---------------------------------------------------------|----------------------------------------------------------------------------------------------------|
| Bienvenido         Verifica tu identidad para continuar | Image: Image: |
| INGRESAR<br>Olvidé mi contraseña<br>Copyright © 2023    | <pre>     Console issues What's New X Highlights from the Chrome 112 update  CCSS property documentation in the Styles pane Get information about any CSS property ho bowering over it in the Styles pane </pre>                                                                                                    |
|                                                         | Ignore irrelevant scripts during debugging                                                                                                    |

# helppeoplecloud.com hola@helppeopledoud.com

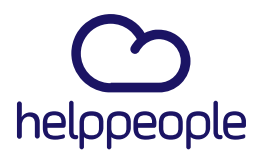

#Work Different

Software

Por último, debemos dar clic derecho en el icono de Refrescar, el cual se encuentra en la parte superior izquierda de nuestra pantalla. Al realizar dicha acción nos desplegara 3 Opciones, procedemos a dar clic en la opción Vaciar la caché y volver a cargar de manera forzada.

| olver a cargar normalmente                         | Figure Figure Sources Network Performance Memory Application Security Lighthouse >>                                                                                                    | - 12            |
|----------------------------------------------------|----------------------------------------------------------------------------------------------------|-----------------|
| olver a cargar hormanneme                          | CIDOCTYPE html> Styles Computed Layout Event Listeners DOM Breakpoints Properties Accessibility                                                                                                    | - ·             |
|                                                    | <pre></pre>                                                                                                    |                 |
| iciar la cache y volver a cargar de manera forzada | <pre>&lt; cheady m </pre> cheady m  cheady m  cheady m  cheady m                                                                                                    |                 |
|                                                    | <pre>v<div id="root"> background-image: url(https://pruebasess.helppeoplecloud.com/home/assets/ImagenLoginHerramienta-b502</div></pre>                                                                                                    | <u>2b32d.</u> ) |
| helooeoole                                         | <pre>~ (div class="lid"</pre>                                                                                                    |                 |
|                                                    | 0"> rlax login100-more { index-d0e5                                                                                                    | 9d4d.css;       |
|                                                    | <pre>v(div class=<br/>(time) }</pre>                                                                                                    |                 |
|                                                    | <pre>cform cla @media (max-width: 992px)</pre>                                                                                                    | Oddd ene        |
| Dianvanida                                         | alidate-f 'digatze-mure t Inter-uses'                                                                                                    | 9040.055:       |
| Dienvenido                                         | style="background by the style="background by the style="background by           |                 |
| Verifica tu identidad para continuar               | ("https://loganaue-more { 1n0ex-00ex<br>naeloud width:cale(100% 480px);                                                                                                    | 9040.css:       |
| vernica tu identidad para contindar                | genLoginH background-repeat: > no-repeat;<br>genLoginH background-size cover:                                                                                                    |                 |
|                                                    | <pre>d,jpg");" background-position:&gt; center; (dius)</pre>                                                                                                    |                 |
|                                                    | <pre></pre> <pre></pre> <pre>&lt;</pre> |                 |
|                                                    | <pre>//iv&gt; }</pre>                                                                                                    | Oddd ees        |
|                                                    | 1         Inter-des            box-sizing: border-box;         Inter-des                                                                                                    | 9040.05         |
|                                                    |                                                                                                    |                 |
|                                                    | <pre>", inerore, inter {</pre>                                                                                                    | 9040.CS         |
|                                                    | tw-border-spacing-y: 0;<br>tw-translate-x: 0:                                                                                                    |                 |
|                                                    | tw-translate-y: 0;                                                                                                    |                 |
|                                                    | tw-skew-x: 0;                                                                                                    |                 |
|                                                    | tw-skee-y: 0;<br>tw-scle-x: 1;                                                                                                    |                 |
|                                                    | tw-scale-y: 1;<br>tw-pam-x: ;                                                                                                    |                 |
|                                                    | ta-pan-y: ;<br>ta-pingh-zone: ;                                                                                                    |                 |
|                                                    | -tw-scroll-snap-strictness: proximity;<br>-tw-scroll-snap-strictness: proximity;                                                                                                    |                 |
|                                                    | av. og vingen lover av standarfast (                                                                                                    |                 |
| Olvidé mi contraseña                               | Consule issues what since A                                                                                                    |                 |
|                                                    | ngingins non the Choine it is optake                                                                                                    |                 |
|                                                    |                                                                                                    |                 |
| Copyright © 2023                                   | CSS property documentation in the styles pane                                                                                                    |                 |
|                                                    | Get information about any CSS property by hovering over it in the Styles pane.                                                                                                    |                 |
|                                                    |                                                                                                    |                 |
|                                                    | Ignore irrelevant scripts during debugging                                                                                                    |                 |
|                                                    | Equipment of the important parts of your code by ignoring files or directories that are not                                                                                                    |                 |

## helppeoplecloud.com

hola@helppeoplecloud.com